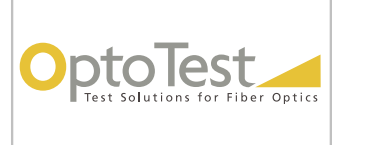

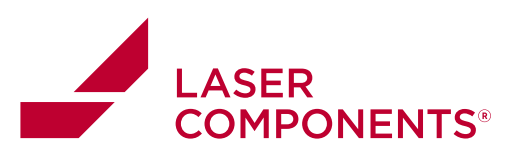

# **OPL-LOG** Instruction Manual

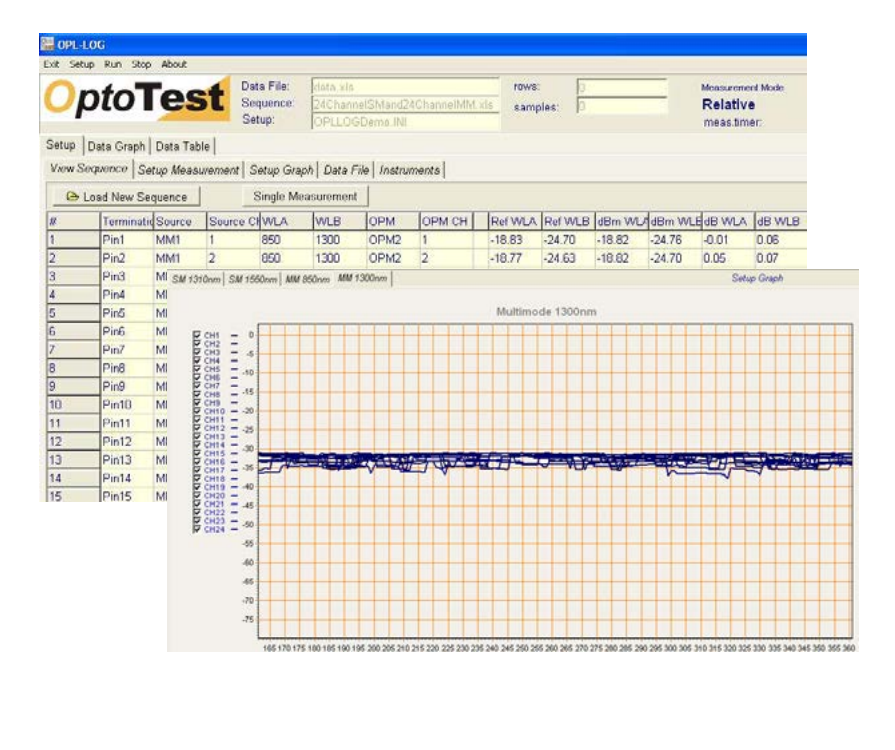

1

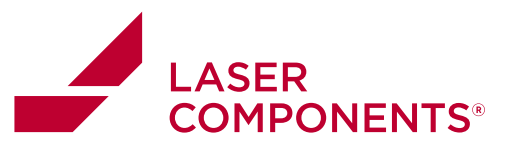

**OPL-LOG** Instruction Manual

## **Table of Contents**

| Overview                                               | 4        |
|--------------------------------------------------------|----------|
| System Requirements                                    | 5        |
| Operational Requirements:                              | 5        |
| Support Instrumentation:                               | 5        |
| Quick Start                                            | 6        |
| Load the Sequence File                                 | 6        |
| Change Sequence Header                                 | 6        |
| Change Sequence                                        | 6        |
| Set Measurement Parameters                             | 7        |
| Select the Data File                                   | 7        |
| Test the Sequence                                      | 7        |
| Start the Measurement                                  | 7        |
| Measurement Data                                       | 8        |
| Installation                                           | 9        |
| USB Driver Installation                                | 9        |
| Startup                                                | 11       |
| Configuration Files                                    | 11       |
| Measurement Setup                                      | 12       |
| Basic Settings                                         | 12       |
| Setup Measurement – Measurement Timer                  | 13       |
| Setup Measurement – Setup Graph                        | 16       |
| Sequence File                                          | 17       |
| Header Description                                     | 18       |
| Sequence Instructions                                  | 18       |
| Field Description                                      | 18       |
| Loading the Sequence File                              | 20       |
| Testing the Sequence                                   | 21       |
| Executing a single sequence step measurement/reference | 21       |
| Editing the Sequence in OPLLog                         | 22       |
| Measurement Tab                                        | 23       |
| Control Tab                                            | 24       |
| Configuring Graph Settings                             | 2        |
| Editing axis maximum and minimums                      | 25       |
| Holizoniai Axis Scale                                  | 2        |
| Vertical Axis Relative                                 | 20       |
| Venical Axis Returnioss                                | 20       |
| Right AXIS ADSOlute                                    | 20       |
| Del View teb                                           | 20       |
| IL_RL VIEW IdD                                         | 21       |
| Data Filo                                              | 20       |
| Data Nieplay                                           | 20       |
| Cranh Display                                          | 22       |
| Measurement Control                                    | 24       |
| Nicasulaniani Oulliul<br>Statue                        | 34<br>24 |
| Olalus                                                 | 54       |

N 10/22 / V02 / AHF / manuals/optotest/optlog-datalogging-software

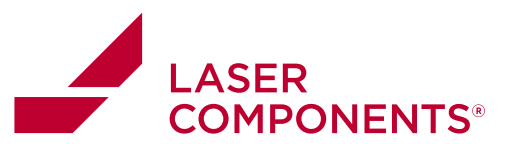

**OPL-LOG** Instruction Manual

| Saving/Loading Reference values                                      | 34                  |
|----------------------------------------------------------------------|---------------------|
| Loading Channel Positions for OP1302                                 | 35                  |
| Configuring Range Hold/Dwell Times for OP1302 Power meters           | 36                  |
| Configuring Return Loss Measurements                                 | 37                  |
| Referencing Return Loss                                              | 37                  |
| The Return Loss Reference Screen                                     | 38                  |
| Handling the 14dB Offset for systems with noticeable loss            | 40                  |
| Example: Making two return loss measurements on one fiber optic link | . (Supported OP930s |
| only)                                                                | 43                  |
| Thermocouple Measurements                                            | 49                  |
| Connecting of thermocouples                                          | 49                  |
| Start Test with external trigger                                     | 51                  |
| Analog Measurements                                                  | 52                  |
| Connecting of GPIB Instruments                                       | 52                  |
| Configuration File                                                   | 52                  |
| GPIB Address, Number of Channels used                                | 52                  |
| Internal Temperature                                                 | 52                  |
| Function Strings                                                     | 52                  |
| Channel Label, Scaling, Units                                        | 53                  |
| Warranty Information                                                 | 54                  |
| Revisions                                                            | 54                  |

#### Notice of Proprietary Rights

The design concepts and engineering details embodied in this manual, which are the property of OptoTest Corporation, are to be maintained in strict confidence. No element or detail of this manual is to be spuriously used or disclosed without the express written permission of OptoTest Corporation. All rights are reserved. No part of this publication may be reproduced, stored in a retrieval system, or transmitted in any form or by any means, electronic, mechanical, photocopying, recording, or otherwise, without prior written permission from OptoTest Corporation.

COPYRIGHT © 2008 by OptoTest Corp. ALL RIGHTS RESERVED. FIRST EDITION 2004 PRINTED IN THE UNITED STATES OF AMERICA

MnOPL-LOG-RevA13

3

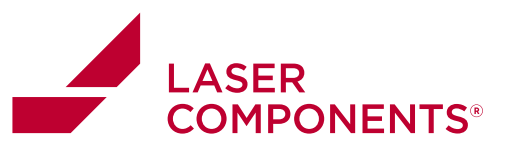

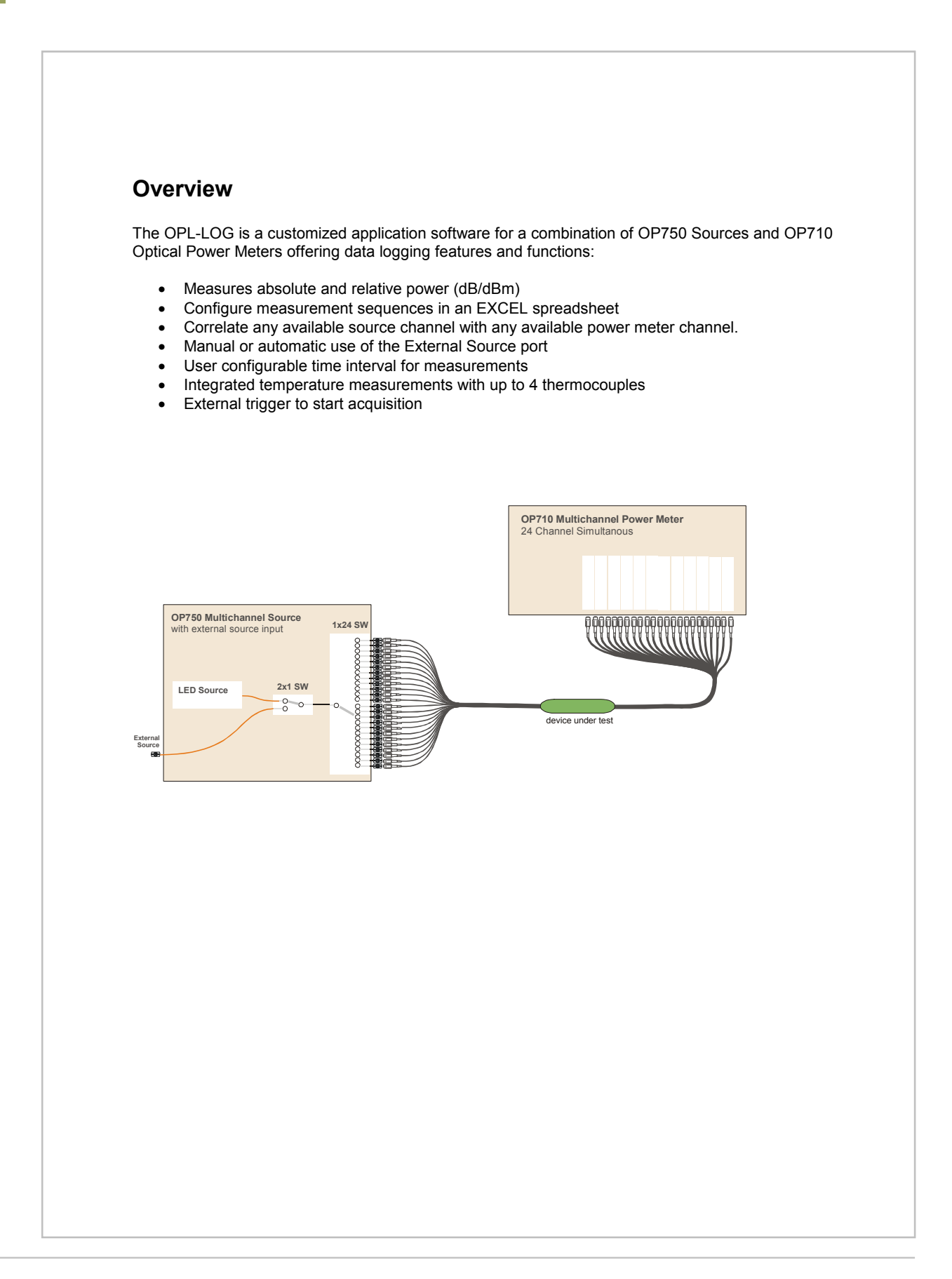

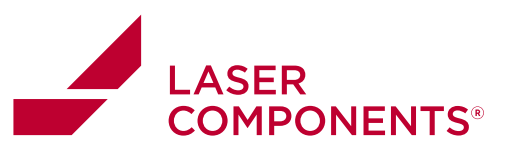

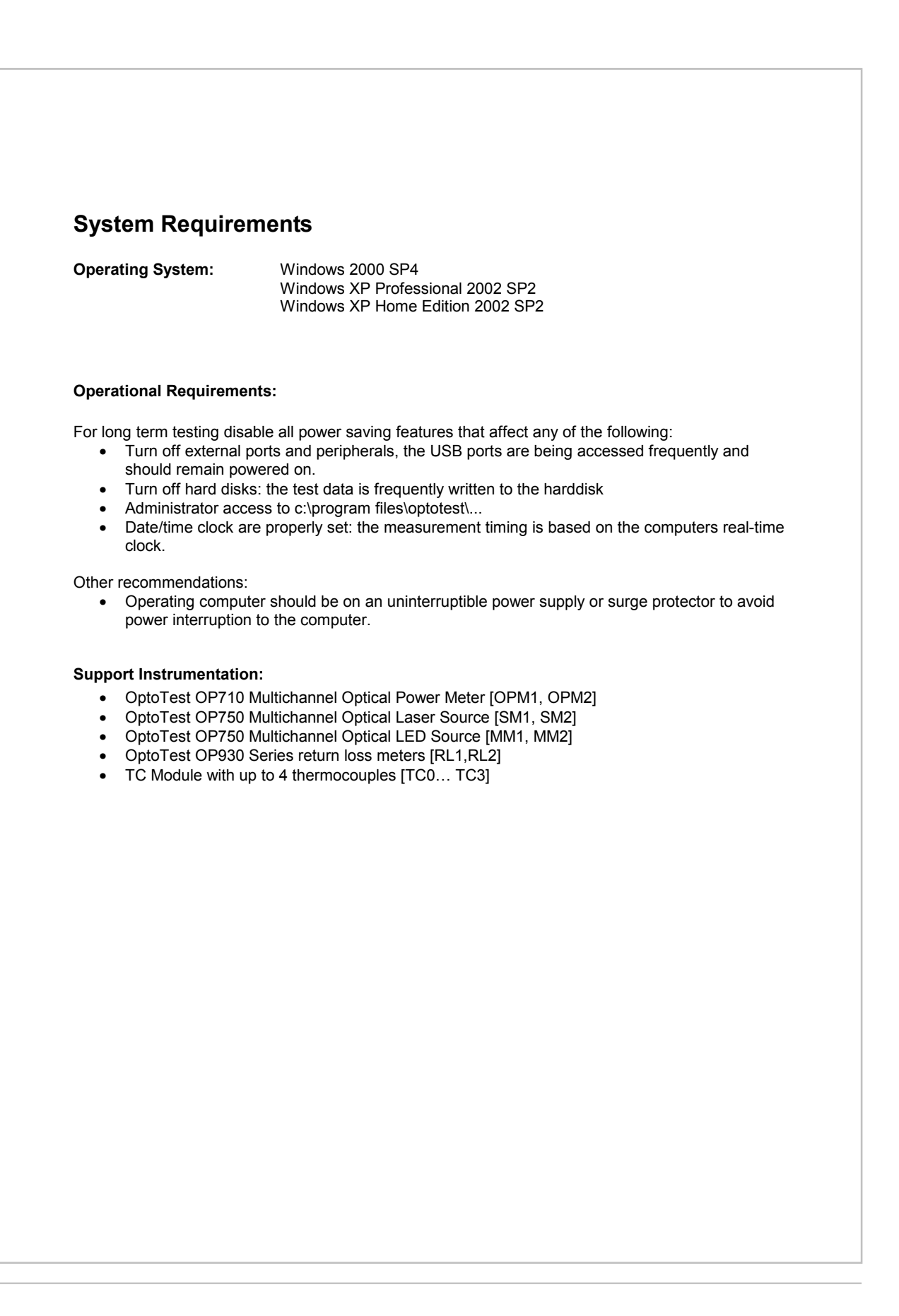

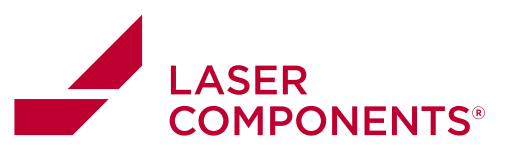

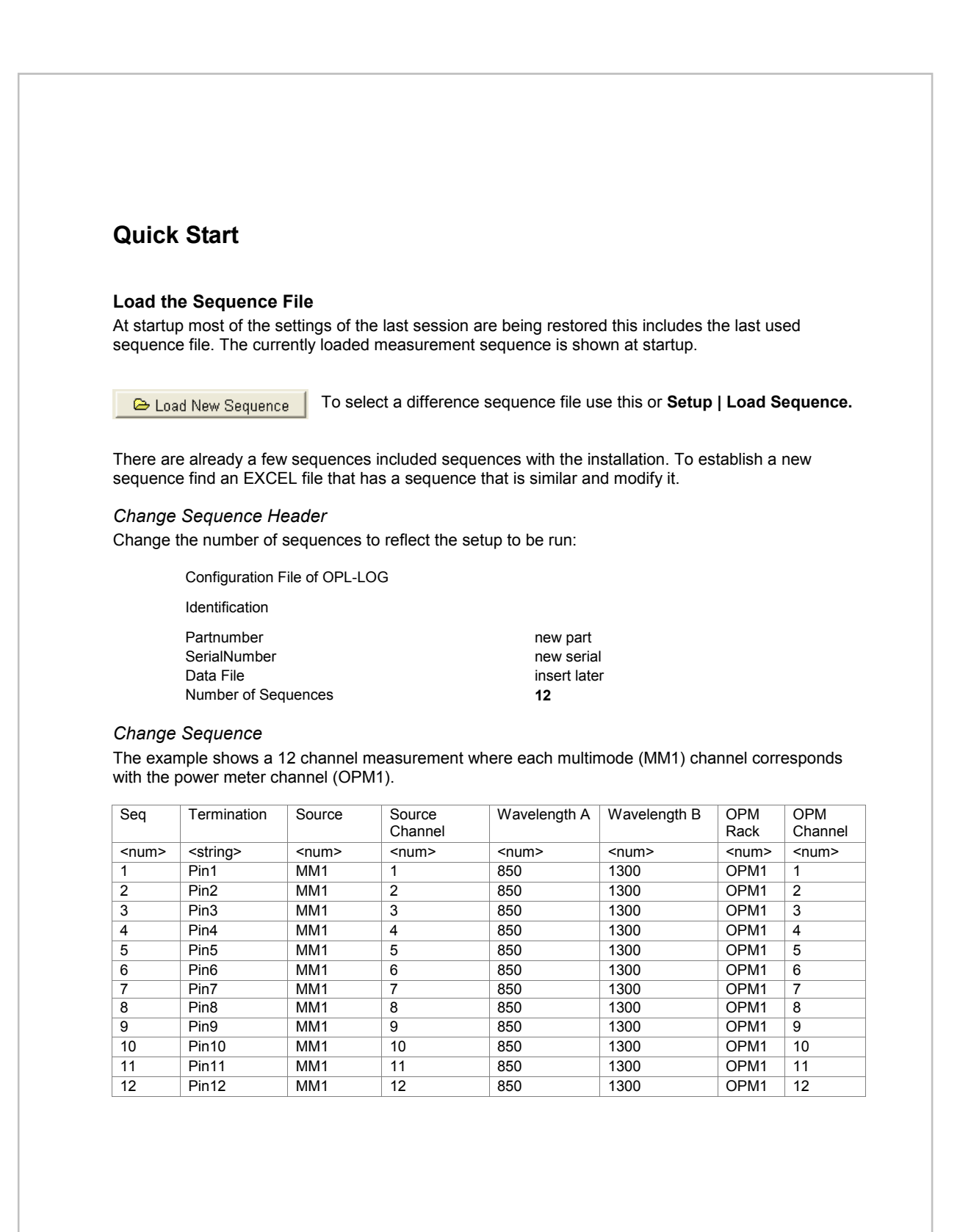

![](_page_6_Picture_1.jpeg)

![](_page_6_Picture_2.jpeg)

![](_page_6_Picture_3.jpeg)

#### Start the Measurement

Select either the "Run" command from the menu or press the run button.

![](_page_7_Picture_1.jpeg)

![](_page_7_Picture_2.jpeg)

![](_page_8_Picture_1.jpeg)

![](_page_8_Picture_2.jpeg)

![](_page_9_Picture_1.jpeg)

| 0.    |                                                                                                    |                                      |                                                      |
|-------|----------------------------------------------------------------------------------------------------|--------------------------------------|------------------------------------------------------|
| • S   | earch for the best driver in these locations.<br>ise the check boxes below to limit or expand the / | detault search, which includes local |                                                      |
| P     | aths and removable media. The best driver found                                                     | will be installed.                   |                                                      |
|       | Search removable media (Roppy, CD-RUM  Include this location in the search:                         | .]                                   |                                                      |
|       | C.\OptoTest\Driver                                                                                  | Biowse                               |                                                      |
|       |                                                                                                    |                                      |                                                      |
|       |                                                                                                    |                                      |                                                      |
|       |                                                                                                    |                                      |                                                      |
| Wind  | dows XP                                                                                             |                                      |                                                      |
| Som   | e installations of Windows                                                                          | XP will prompt with a                | an incompatibility warning, select "Install Anyway". |
|       |                                                                                                    |                                      |                                                      |
| The   | wizard will recognize the "                                                                         | OptoTest OP-USB" e                   | xtract the driver files into the windows system      |
| direc | story.                                                                                              |                                      | ······································               |
|       |                                                                                                    |                                      |                                                      |
|       |                                                                                                    |                                      |                                                      |
|       |                                                                                                    |                                      |                                                      |
|       |                                                                                                    |                                      |                                                      |
|       |                                                                                                    |                                      |                                                      |
|       |                                                                                                    |                                      |                                                      |
|       |                                                                                                    |                                      |                                                      |
|       |                                                                                                    |                                      |                                                      |
|       |                                                                                                    |                                      |                                                      |
|       |                                                                                                    |                                      |                                                      |
|       |                                                                                                    |                                      |                                                      |
|       |                                                                                                    |                                      |                                                      |
|       |                                                                                                    |                                      |                                                      |
|       |                                                                                                    |                                      |                                                      |
|       |                                                                                                    |                                      |                                                      |
|       |                                                                                                    |                                      |                                                      |
|       |                                                                                                    |                                      |                                                      |
|       |                                                                                                    |                                      |                                                      |
|       |                                                                                                    |                                      |                                                      |
|       |                                                                                                    |                                      |                                                      |
|       |                                                                                                    |                                      |                                                      |
|       |                                                                                                    |                                      |                                                      |
|       |                                                                                                    |                                      |                                                      |
|       |                                                                                                    |                                      |                                                      |
|       |                                                                                                    |                                      |                                                      |
|       |                                                                                                    |                                      |                                                      |
|       |                                                                                                    |                                      |                                                      |
|       |                                                                                                    |                                      |                                                      |
|       |                                                                                                    |                                      |                                                      |
|       |                                                                                                    |                                      |                                                      |
|       |                                                                                                    |                                      |                                                      |
|       |                                                                                                    |                                      |                                                      |

![](_page_10_Picture_1.jpeg)

#### Startup At startup OPL-LOG checks for and lists all available OptoTest USB devices, the available instruments will be listed on the Setup | Instruments page: Each connected OP710 is sequentially Instruments USB Device NR SerialNumber Description Status ID numbered with OPM1, OPM2, and so on which SM1 Dema 10101 OP750 Status: 1 correlate with the assignment of the power MAS1 Demo 10112 Status: 1 meter in the sequence. 0 OPM1 Demo 10132 OP710 Status: 1 Similarly each OP750 is sequentially numerated with SM1, SM2 and so on if it is a singlemode (laser) source or MM1, MM2 and so on if it is a multimode (LED) source. NOTE: To verify which instrument is assigned to which ID (SM1, SM2, ...) highlight the particular instrument in the instruments list and turn ON and OFF the backlight of that particular instrument with the backlight check box. **Configuration Files** At startup the following configuration files are required: c:\program files\optotest\OPLLOG\INI\OPLLOG.INI Structured text file that stores the overall settings of the OPL-LOG application. c:\program files\optotest\OPLLOG\License\ Licensing files EXCEL spreadsheet file that stores a c:\program files\optotest\ OPLLOG \Config\defaultParameters.xls basic set of measurement sequences. Other files required for proper operation of the application c:\program files\optotest\ OPLLOG \images\ Bitmaps for buttons and logos used in application All those files are copied during the installation.

11

![](_page_11_Picture_1.jpeg)

![](_page_11_Picture_2.jpeg)

![](_page_12_Picture_1.jpeg)

![](_page_12_Figure_2.jpeg)

![](_page_13_Picture_1.jpeg)

|                                                                                                  | displayed it means that a loss of power will                                                                                                    |
|--------------------------------------------------------------------------------------------------|----------------------------------------------------------------------------------------------------|
|                                                                                                  | be displayed as a loss, while a "+" will<br>display loss as a positive value. Clicking o<br>the symbol will toggle the sign convention.                                                                                                    |
|                                                                                                  | The user can choose to put the power met<br>into a range hold mode. This is only advise<br>if power measurements need to be quick.<br>range hold mode the power meter has a<br>limited dynamic range (<20dB).                                                       |
|                                                                                                  | Checking the "Reference Return Loss 1 <sup>st</sup> "<br>box allows the user to reference the RL<br>before the IL. This is more convenient in<br>some instances.                                                                                                    |
| External Source Input<br>Disable External Source<br>Active during wait period<br>Manual Override | <b>External Source Input</b><br>If the OP750 is equipped with an External<br>Source Input it can be activated by un<br>checking the <b>Disable</b> check box.                                                                                                    |
| External Source Dwell Time (1/1000 sec)                                                          | Active during wait period switches the external source input port to current select optical output port.                                                                                                    |
|                                                                                                  | <b>Manual Override</b> allows the user to<br>manually route the external source input por<br>to the currently selected optical output port<br><i>NOTE: The manual override could affect th</i><br><i>measurement sequence that is currently</i><br><i>executed.</i> |
|                                                                                                  | <b>External Source Dwell Time</b> sets the time<br>the applications allows hardware to settle<br>after the external source is switched, this<br>value is usually set to 0.8 seconds (800).                                                                          |
|                                                                                                  |                                                                                                    |
|                                                                                                  |                                                                                                    |
|                                                                                                  |                                                                                                    |
|                                                                                                  |                                                                                                    |

![](_page_14_Picture_1.jpeg)

![](_page_14_Figure_2.jpeg)

#### **Measurement Timing**

After switching the optical switch or source, the switch and power meters need some time to settle. The OPM Dwell Time is the time the software allows for the power meter to wait before taking a measurement after the source has been selected and the switch has been switched. The Switch Dwell Time, usually set to 0.8 seconds, is the time the application allows the hardware to settle after a source channel has been switched. Similarly the Wavelength Switch Time, set to 0.8 seconds, is the resting time for a wavelength change of a dual wavelength source. The Return Loss Dwell Time should be set to 0.8 seconds to allow for a stable return loss measurement.

![](_page_15_Picture_1.jpeg)

| Selup Measurement – Selup Graph                                                                        | The <b>Setup Graph</b> page controls the setting of th<br>scaling of the graphs in absolute or relative mod<br>it also allows for changing of the colors of the                                                                                                    |
|----------------------------------------------------------------------------------------------------|----------------------------------------------------------------------------------------------------|
| Graph the Data<br>Graphing data can slow down the measurement.                                         | individual lines.<br>The graphing feature can be turned off by un-<br>checking the <b>Graph the Data</b> .                                                                                                    |
| Horizontal Axis Scale<br># of points 1000 minor grid<br>scale samples<br>axis title Time [s]           | The horizontal axis or time axis, can scroll like a<br>strip chart and shows the # of points, if unchecked<br>it automatically scales this axis. In the dropdown<br>menu one can select the axis scaling: samples,<br>seconds, minutes, etc. In the space labeled "axis<br>title" the user can enter an axis title to customize<br>the output graph.                  |
| Vertical Axis Relative<br>YMax 0.33 0.01 minor grid<br>YMin -0.23 0.01 axis title Relative Power [dBm] | The scale of vertical axis in relative mode is<br>adjusted here. Clicking on the corresponding<br>up/down arrows will increase or decrease the<br>value by 0.1dB. The up/down arrows<br>corresponding to the third box will simultaneously<br>increase/decrease both YMax and YMin by the<br>value in the box. The axis title can be edited in<br>the given edit box. |
| Vertical Axis Absolute<br>YMin 45 minor grid 7<br>YMax 3 4<br>axis title Absolute Power [dBm]          | The scale of vertical axis in absolute mode is<br>adjusted here. This is the same as for relative<br>mode only there is no simultaneous<br>increase/decrease option.                                                                                                    |
| Vertical Axis ReturnLoss<br>YMax 76<br>YMin 7<br>axis title Return Loss [dB]                           | If a return loss measurement is to be performed<br>the vertical axis of the graph can be configured<br>here. Return loss is graphed as a positive value<br>The axis title can be customized using the given<br>edit box.                                                                                                    |
| Right Axis Absolute    YMax    25    YMin    15    axis title   Temperature [degC]                     | The scale for the right axis can be adjusted here<br>If auxiliary measurements are to be graphed on<br>the same graph as IL or RL graphs, then they wi<br>be graphed according to the right axis of the<br>graph.                                                                                                    |

![](_page_16_Picture_1.jpeg)

![](_page_16_Picture_2.jpeg)

10/22 / V02 / AH-IF / manuals/optotest/opHog-datalogging-software

17

![](_page_17_Picture_1.jpeg)

#### **Header Description**

None except the "Number of Sequences" field of the header section is essential for the operation or execution of the sequence. Enter the total number of sequence steps into the "Number of Sequences" field.

|    | A                            | В        |
|----|------------------------------|----------|
|    | <b>Configuration File of</b> | OPL7-OCC |
| 2  | Identification               |          |
| 3  | Partnumber                   |          |
| Į. | SerialNumber                 |          |
| 5  | Data File                    |          |
| ;  | Number of Sequences          | 24       |

The Partnumber, SerialNumber and Data File fields can be used for internal processing as desired.

#### **Sequence Instructions**

The start row of the sequence instructions is ROW 14

| 11  |             |                   | Instrument  | Control     |             |             |             |             |
|-----|-------------|-------------------|-------------|-------------|-------------|-------------|-------------|-------------|
| -11 |             |                   | insuument   | Source      |             |             |             | OPM         |
| 12  | Seq         | Termination       | Source      | Channel     | WavelengthA | WavelengthD | OPM Rack    | Channel     |
| 13  | <num></num> | <string></string> | <num></num> | <num></num> | <num></num> | <num></num> | <num></num> | <num></num> |
| 14  | 1           | Pin1              | MM          | 1           | 850         | 1300        | OPM1        | 1           |
|     |             |                   |             | -           |             |             |             | -           |

#### **Field Description**

| Column | Header            | Description                                                                                                    |  |  |
|--------|-------------------|----------------------------------------------------------------------------------------------------|--|--|
| A      | Seq               | Consecutive number. This field is for information only.                                                                            |  |  |
| В      | Termination       | Text to indicate the sequence step or channel this can be used to guide the operator.                                              |  |  |
|        |                   | blank field will flag to ignore this sequence step.                                                                                |  |  |
| С      | Source            | Indicate which source rack is to be used, choices are:<br>SM1, SM2, SM8 – single mode sources<br>MM1, MM2, MM8 – multimode sources |  |  |
| D      | Source<br>Channel | Indicate which channel of the source is being used, choices are 1, 2,<br>24                                                        |  |  |
| E      | Wavelength A      | Wavelength in [nm] of the first wavelength to be used to measure the insertion loss.                                               |  |  |
|        |                   | NOTE: If the wavelength is other than 0 the available first wavelength of the particular OP750 will be used.                       |  |  |
| F      | Wavelength B      | Wavelength in [nm] of the second wavelength to be used to measure the insertion loss, a 0 indicates no measurement.                |  |  |
|        |                   | NOTE: If the wavelength is other than 0 the available second wavelength                                                            |  |  |

18

![](_page_18_Picture_1.jpeg)

|   |                | of the particular OP750 will be used.                                        |  |  |
|---|----------------|------------------------------------------------------------------------------|--|--|
| Н | OPM Rack       | Indicate which OPM rack is to be used, choices are:                          |  |  |
|   |                | OPM1, OPM2, OPM8                                                             |  |  |
| 1 | OPM Channel    | Indicate which channel of the optical power meter is being used, choices     |  |  |
|   |                | are 1, 2, 24                                                                 |  |  |
| J | Measurement    | The type of measurement is defined in this column, options are:              |  |  |
|   | Type or        | IL only = 0                                                                  |  |  |
|   | Pause/Delay    | IL and RL = 1                                                                |  |  |
|   | -              | RL =2                                                                        |  |  |
|   |                | Bidirectional IL = 3 (if supported by the instrument)                        |  |  |
|   |                | If 100 is entered into this column it indicates that the measurement taking  |  |  |
|   |                | process will be paused until the user wishes to proceed (see below). If      |  |  |
|   |                | 110 is put into this field then a delay will be implemented for a certain    |  |  |
|   |                | interval defined by a value in column K.                                     |  |  |
| K | Delay Duration | If a 110 is entered into column J then this cell is designated as the length |  |  |
|   |                | of the delay in milliseconds.                                                |  |  |

(Note that the selected wavelength needs to be supported by the instrument in use.)

Return Loss / Alternate Reference Configurations: The return loss configurations are in the same sequence file as the other configurations. The RL configurations are in columns M-Q of the Excel sequence file.

| M                    | N                    | 0                   | Р                    | Q                  |
|----------------------|----------------------|---------------------|----------------------|--------------------|
| Retur                | Return Loss          |                     | Alternate Reference  |                    |
| Reflection<br>Number | Reference<br>Channel | Reference<br>Module | Reference<br>Channel | 1 = Yes,<br>0 = No |
| 1                    | 1                    | OPM1                | 1                    | 1                  |
| 1                    | -1                   | OPM1                | 2                    | 1                  |
| 1                    | -1                   | OPM1                | 3                    | 1                  |
| 1                    | -1                   | OPM1                | 4                    | 1                  |
| 1                    | -1                   | OPM1                | 5                    | 1                  |
| 1                    | -1                   | OPM1                | 6                    | 1                  |
| 1                    | -1                   | OPM1                | 7                    | 1                  |
| 1                    | -1                   | OPM1                | 8                    | 1                  |
| 1                    | -1                   | OPM1                | 9                    | 1                  |
| 1                    | -1                   | OPM1                | 10                   | 1                  |
| 1                    | -1                   | OPM1                | 11                   | 1                  |
| 1                    | -1                   | OPM1                | 12                   | 1                  |

| M | Reflection #         | The reflection number corresponds to the location of the reflection on the cable assembly to be tested. The first reflection to be measured should be the closest to the front panel and the $2^{nd}$ reflection to be measured should be the next reflection out from the front panel and so on. In most cases this number should be set to 1. |  |
|---|----------------------|----------------------------------------------------------------------------------------------------|--|
| N | Reference<br>Channel | This designates which channel will be referenced for this particular sequence step. A positive value means that the channel will actually be referenced, while a negative number means that the reference position will be copied from another channel.                                                                                         |  |
| 0 | Reference<br>Module  | The alternate reference module is specified here. If there is to be no alternate reference module then this module should be the same as in                                                                                                    |  |

![](_page_19_Picture_1.jpeg)

|   |                      | column G. If one would like to reference to a different channel than where<br>the actual IL measurement will take place then the alternate module should<br>be listed here. (Note: Many times an alternate reference is used when<br>measuring fanouts.)                                                                                                    |
|---|----------------------|----------------------------------------------------------------------------------------------------|
| Р | Reference<br>Channel | The reference channel corresponds to the channel on the alternate reference module where the IL reference is to take place.                                                                                                    |
| Q | Force 14dB           | The force 14dB column tells the software whether or not the user would like for a return loss reference to be forced to 14dB. Many times insertion loss can be added to a system and this can affect the return loss reading. An open PC reflection could read 16dB, rather than 14dB. Calling the software to force the reference to 14dB will add an offset to all RL measurements that is equal to the difference between the measured open PC reflection and 14dB. |

#### Loading the Sequence File

At startup the sequence file that was last used will be loaded. The filename is stored into the OPLLOG.INI file in c:\program files\optotest\INI.

The sample sequence files installed with OPL-LOG are placed in c:\program\_files\optotest\OPLLOG\Config subdirectory.

| Setup         | Data Gra                  | ph Data Table  |  |  |  |  |
|---------------|---------------------------|----------------|--|--|--|--|
| View          | Sequence                  | Setup Measurer |  |  |  |  |
|               | ≻ Load New                | /Sequence      |  |  |  |  |
| Cabura        | Due Chen                  | About          |  |  |  |  |
| Secob         | <u>R</u> un S <u>r</u> op | ADOUC          |  |  |  |  |
| Load Sequence |                           |                |  |  |  |  |
|               |                           |                |  |  |  |  |
| - Cha         |                           |                |  |  |  |  |

To load a new sequence file use the "Load New Sequence" button in Setup | View Sequence

Or the menu selection.

While loading the sequence file is double checked for consistency and available hardware. Error or warning messages are displayed accordingly.

![](_page_20_Picture_1.jpeg)

#### Testing the Sequence

Once the sequence is loaded, double check the individual steps in the "View Sequence" page.

| C 🔁 Lo | ad New Sequ | ence   | Single M | easurement |      |      |        |     |
|--------|-------------|--------|----------|------------|------|------|--------|-----|
| #      | Termination | Source | Source   | WLA        | WLB  | OPM  | OPM CH | Tu  |
| 1      | Pin1        | MM1    | 1        | 850        | 1300 | OPM1 | 1      | C   |
| 2      | Pin2        | MM1    | 2        | 850        | 1300 | OPM1 | 2      | C   |
| 3      | Pin3        | MM1    | 3        | 850        | 1300 | OPM1 | 3      | C   |
| 4      | Pin4        | MM1    | 4        | 850        | 1300 | OPM1 | 4      | C   |
| 5      | Pin5        | MM1    | 5        | 850        | 1300 | OPM1 | 5      | C   |
| 6      | Pin6        | MM1    | 6        | 850        | 1300 | OPM1 | 6      | C   |
| 7      | Pin7        | MM1    | 7        | 850        | 1300 | OPM1 | 7      | C   |
| 8      | Pin8        | MM1    | 8        | 850        | 1300 | OPM1 | 8      | C   |
| 9      | Pin9        | MM1    | 9        | 850        | 1300 | OPM1 | 9      | C   |
| 10     | Pin10       | MM1    | 10       | 850        | 1300 | OPM1 | 10     | C   |
| 11     | Pin11       | MM1    | 11       | 850        | 1300 | OPM1 | 11     | C   |
| 12     | Pin12       | MM1    | 12       | 850        | 1300 | OPM1 | 12     | C   |
| 13     | SM Pin1     | SM1    | 1        | 1310       | 1550 | OPM1 | 13     | C   |
| 14     | SM Pin2     | SM1    | 2        | 1310       | 1550 | OPM1 | 14     | C   |
| 4.5    | OM DWD      | OM4    | 2        | 4040       | 4550 | ODM4 | 4.5    | le. |

Execute a "Single Measurement" this will run through the sequence step by step once and insert the measured power levels accordingly. In relative mode the reference measurements are taken and filled in as well.

#### Executing a single sequence step measurement/reference

To execute a single reference or to perform a single measurement of a sequence step without having to cycle through the entire sequence one can simply right click the sequence step to be measured/referenced. The right click will pull up a dialog box.

| 1000        | OF WINET    | ! ' | line arre |
|-------------|-------------|-----|-----------|
| 1550        | OPMRL1      | 2   | IL and    |
| 1550 👝      |             | 3   | IL and    |
| 1550        | L rererence | 4   | IL and    |
| 1550        | UPMRET      | 5   | IL and    |
| 1550 OPMRL1 |             | 6   | IL and    |
| 1550 OPMRL1 |             | 7   | IL and    |
| 1550        | OPMRL1      | 8   | IL and    |
|             |             |     |           |

Selecting IL Reference or Measure will perform the desired function.

![](_page_21_Picture_1.jpeg)

### Editing the Sequence in OPLLog

By double-clicking on a step (termination) in the Sequence Tab one can edit the attributes of that step.

| 🕞 Load N | ew Sequence | Sing   | gle Me | asure | ement 🔽 Average |      |        |           |           |
|----------|-------------|--------|--------|-------|-----------------|------|--------|-----------|-----------|
| #        | Termination | Source | Sourc  | WLA   | WLB             | OPM  | OPM CH | Pass/Fail | Meas.Type |
| 1        | Pin1        | SM1    | 1      | 1310  | 0               | OPM1 | 1      | FC-PC MM  | IL only   |
| 2        | Pin2        | SM1    | 2      | 1310  | 0               | OPM1 | 2      | FC-PC MM  | IL only   |
| 3        | Pin3        | SM1    | 3      | 1310  | 0               | OPM1 | 3      | FC-PC MM  | IL only   |
| 4        | Pin4        | SM1    | 4      | 1310  | 0               | OPM1 | 4      | FC-PC MM  | IL only   |
| 5        | Pin5        | SM1    | 5      | 1310  | 0               | OPM1 | 5      | FC PC MM  | IL only   |
| 6        | Pin6        | SM1    | 6      | 1310  | 0               | OPM1 | 6      | FC-PC MM  | IL only   |
| 7        | Pin7        | SM1    | 7      | 1310  | 0               | OPM1 | 7      | FC-PC MM  | IL only   |
| 8        | Pin8        | SM1    | 8      | 1310  | 0               | OPM1 | 8      | FC-PC MM  | IL only   |
| 9        | Pin9        | SM1    | 9      | 1310  | 0               | OPM1 | 9      | FC-PC MM  | IL only   |
| 10       | Pin10       | SM1    | 10     | 1310  | 0               | OPM1 | 10     | FC-PC MM  | IL only   |
| 11       | Pin11       | SM1    | 11     | 1310  | 0               | OPM1 | 11     | FC-PC MM  | IL only   |
| 12       | Pin12       | SM1    | 12     | 1310  | 0               | OPM1 | 12     | FC PC MM  | IL only   |
| 13       |             |        |        |       |                 |      |        |           | PAUSE     |
| 14       | 1_Pin2      | SM1    | 2      | 1310  | 0               | OPM1 | 2      | FC-PC MM  | IL only   |
| 15       | 1_Pin2      | SM1    | 2      | 1310  | 0               | OPM1 | 2      | FC-PC MM  | IL only   |
| 16       | 1_Pin3      | SM1    | 3      | 1310  | 0               | OPM1 | 3      | FC-PC MM  | IL only   |
| 17       | 1_Pin4      | SM1    | 4      | 1310  | 0               | OPM1 | 4      | FC-PC MM  | IL only   |
| 18       | 1_Pin5      | SM1    | 5      | 1310  | 0               | OPM1 | 5      | FC-PC MM  | IL only   |
| 19       | 1_Pin6      | SM1    | 6      | 1310  | 0               | OPM1 | 6      | FC PC MM  | IL only   |
| 20       | 1 Pin7      | SM1    | 7      | 1310  | 0               | OPM1 | 7      | FC-PC MM  | IL only   |

![](_page_22_Picture_1.jpeg)

#### Sequence Editor

| 🕅 Edit Sequence                                                                                                    |                                                                                                    |
|----------------------------------------------------------------------------------------------------|----------------------------------------------------------------------------------------------------|
| Sequence: 0                                                                                                    | Measurement Tab                                                                                                    |
| Description Pro1                                                                                                    | Description: Allows user to change the description of the sequence step.                                                                                                    |
| Measurement     IL and PL     ▼     Refl #     1     ▼     ™     1       Pass/Fail     FC-UPC     ▼     Ref Chan     1     ▼     Ref       Source     FC-UPC     ▼     Ref Chan     1     ▼     Ref       Source     FL1     ●     OPM     OPMRL1 ▼       Channel     1     ▼     Channel     1 | Measurement: One can designate the type of measurement for this sequence. If a return loss measurement is taken during this step then the <i>Refl#</i> and <i>Ref Chan</i> boxes will pop up. These are to setup the reference positions for the RL measurements. |
| Abs. Power WaveA         0         dBm         RLA         0         dB           Abs. Power WaveB         0         dBm         RLB         0         dB           Measure         ready                                                                                                    | 14dB Checkbox: Checking this will force the software to force an Open PC reflection to 14dB. This will take into account loss in the system between the source and the open PC reflection to be referenced.                                                       |
| Cancel     VIK                                                                                                    | Source: Allows user to change wavelength, source module, and the source channel.                                                                                                    |
|                                                                                                    | Power Meter: The user may choose which Optical<br>Power Meter module should take the measurement and<br>which channel to take that measurement at.                                                                                                    |
|                                                                                                    | The Alt.Ref. checkbox allows the user to reference to<br>one channel specified in the two selection boxes to the<br>right of a power meter and apply that reference power<br>to another power meter specified in the boxes to the<br>left.                        |
|                                                                                                    | Note: If Link 1 = 1 is checked that means the source channel will match the OPM channel.                                                                                                    |
|                                                                                                    | Measure Button: Clicking this will quickly take a single measurement for this particular step of the sequence.                                                                                                    |

![](_page_23_Picture_1.jpeg)

| fel Ldit Sequence  Sequence  C Description Pint                                                                                                    | Control Tab                                                                                                    |
|----------------------------------------------------------------------------------------------------|----------------------------------------------------------------------------------------------------|
| Messurements Control<br>Control Seconds Control<br>Paula<br>Paula<br>Delay in mill seconds 0<br>Reference Power (1310):0.00<br>Abrokae Power (1310):0.00<br>Abrokae Power (1350):0.00<br>Abrokae Power (1550):0.00<br>Abrokae Power (1550):0.00<br>Abrokae Power (1550):0.00<br>Reference Downet 1<br>Reference Power 1550):0.00<br>Reference Power 1550):0.00<br>Reference Po | Pause: Checking the pause setting will initiate a pause<br>step during the measurement process, which allows the<br>user to change cables, review data, etc. During the<br>measurement process the user can exit out of the<br>Pause step at any time by clicking the Continue button.<br>A command to be displayed during the pause step can<br>be entered into the space below the pause check box.<br>Note: If one does not want to see the pause step in the<br>test reports then make sure the Description entry is left<br>blank. |
| ← X Concel ✓ OK ←                                                                                                    | Delay: Checking this box allows the user to insert a delay. The length of the delay can be specified in the space provided.<br>Status Box: This status box will display various information about the current step in the sequence.                                                                                                    |

24

![](_page_24_Picture_1.jpeg)

![](_page_24_Picture_2.jpeg)

![](_page_25_Picture_1.jpeg)

#### Vertical Axis Relative

One can edit the maximum and minimum left axis values for the IL measurements here.

#### Vertical Axis Returnloss

One can edit the graph maximum and minimum for the return loss graphs. (Note: these values are displayed as a positive, even though return loss is technically a negative measurement.)

#### Right Axis Absolute

Here the user can define the maximum and minimum for the right axis of the graph. This is used if the user would like to also include a temperature graph or some other Auxiliary measurement to be overlayed on the insertion or return loss graphs.

#### **Configuring Graph Series Colors and Auxiliary measurements**

The user can edit the colors which will be assigned to each measurement channel. There are a few ways to change the colors of a data set in OPLLog. The most efficient way of doing this is to select the [Color Selection] tab under the [Setup Graph] tab.

![](_page_25_Figure_10.jpeg)

Under this tab the user can specify a color for each channel and then choose to either apply the colors to the OPM channels or to the Source channels. The channels for the source do not always match

![](_page_26_Picture_1.jpeg)

![](_page_26_Picture_2.jpeg)

![](_page_27_Picture_1.jpeg)

#### Configuring AUX Measure Graph

OPLLog allows the user to connect auxiliary measurement devices such as the Fluke Hydra and Keithley 2000. To configure these one must alter the OPLLOG.INI file located in the INI directory of the working OPLLog directory. Configuring these is described the Analog Measurements section of this manual. OPLLog allows the user to include the data acquired from these devices to be graphed as well. To configure these graphs select the [AUX Measure] tab under the [Setup Graph]][IL\_RL View] tabs.

| IL 1310nm   IL 1550nm   RL 1310nm   RL 1550nm | AUX Measure               |
|-----------------------------------------------|---------------------------|
| Chart Title: AUX Measure                      | AUX 0, Int. Temperature-1 |
|                                               | ✓ AUX 1, Keithley-1       |
| Select All                                    |                           |
| AUX Yaxis Selection                           |                           |
|                                               |                           |
| C Left Y Axis 🙃 Right Y Axis                  |                           |
| YM 10                                         |                           |
|                                               |                           |
| YM -5 + YM 15 +                               |                           |
|                                               |                           |
|                                               |                           |
|                                               |                           |
|                                               |                           |

Figure 1: AUX measure graph configuration

Since multiple signals can be monitored at once, the user can assign different axis ranges for the left and right axes. In Figure 1, if the user wants to graph AUX 0, Int. Temperature -1 and use the left axis range, then the user would select the AUX 0 data series at the right of the screen and then select the radio button. "AUX 0" will then be graphed with respect to the left axis range. Then if the user wanted to apply the Right axis range to "AUX 1" then the user would select the "AUX 1" data series at the right of the screen and then select the "Right Y Axis" radio button. This will apply the range associated with the Right Y Axis to all "AUX 1" measurements.

#### Changing Graph Title and Axis Label Fonts

The user has the ability to completely customize the graphs created by OPL-LOG. One of those options is to change the title and axis label fonts. To do this one just needs to select the **Setup|Setup Graph|Font Selection** tab. Under this tab the user can specify the font style, type, and size.

28

![](_page_28_Picture_1.jpeg)

![](_page_28_Figure_2.jpeg)

Figure 2. Font Selection tab.

To change the font simply click on the button corresponding to the axis/title to be edited. Once clicked the font selector will pop up.

| ont:                                                                                                    | Font style:                              | <u>S</u> ize:                          |        |
|----------------------------------------------------------------------------------------------------|------------------------------------------|----------------------------------------|--------|
| Arial                                                                                                    | Bold                                     | 14                                     | OK     |
| Ariol     Arial Black     Arial Black     Arial Narrow     Arial Unicode MS     Arinour     Arnour     Bayeuse     Baylium | Regular<br>Italic<br>Bold<br>Bold Italic | 11<br>12<br>14<br>16<br>18<br>20<br>22 | Cancel |
| Effects<br>「Stri <u>k</u> eout<br>「 <u>U</u> nderline                                                                      | AaBb                                     | γyZz                                   |        |
| Color. Black                                                                                                    | Script:<br>Western                       |                                        |        |

Figure 3. Font style editor.

Measuremen<sup>\*</sup> Devices

![](_page_29_Picture_1.jpeg)

|          |                       | 1                                                                                                    |                                                                                                    |
|----------|-----------------------|----------------------------------------------------------------------------------------------------|----------------------------------------------------------------------------------------------------|
|          |                       |                                                                                                    |                                                                                                    |
|          | Title                 |                                                                                                    |                                                                                                    |
|          | Horizoptal Avis Title | 1                                                                                                    |                                                                                                    |
|          | Horizontal Axis Label |                                                                                                    |                                                                                                    |
|          |                       |                                                                                                    |                                                                                                    |
|          | Verical Axis Title    |                                                                                                    |                                                                                                    |
|          | Venical Axis Label    | 1                                                                                                    |                                                                                                    |
|          |                       | 1                                                                                                    |                                                                                                    |
|          |                       |                                                                                                    |                                                                                                    |
| <u> </u> | Print Text            |                                                                                                    |                                                                                                    |
|          |                       |                                                                                                    |                                                                                                    |
|          |                       |                                                                                                    |                                                                                                    |
|          |                       |                                                                                                    |                                                                                                    |
|          |                       |                                                                                                    |                                                                                                    |
|          |                       |                                                                                                    |                                                                                                    |
|          |                       |                                                                                                    |                                                                                                    |
|          |                       |                                                                                                    |                                                                                                    |
|          |                       |                                                                                                    |                                                                                                    |
|          |                       |                                                                                                    |                                                                                                    |
|          |                       |                                                                                                    |                                                                                                    |
|          |                       |                                                                                                    |                                                                                                    |
|          | Figure 4. Font        | Horizontal Axis Label Verical Axis Title Vertical Axis Label Print Title Print Text Figure 4. Font is displayed on the corresponding | Horizontal Axis Label         Verical Axis Title         Vertical Axis Label         Print Title         Print Text |

![](_page_30_Picture_1.jpeg)

![](_page_30_Picture_2.jpeg)

![](_page_31_Picture_1.jpeg)

### **Data Display**

The measured data is displayed in data grids, organized by wavelength and active channels.

| Setup Data | Graph                                 | Data   | Table  |        |        |        |        |        |        |        |        |        |
|------------|---------------------------------------|--------|--------|--------|--------|--------|--------|--------|--------|--------|--------|--------|
| SM 1310nm  | SM 1310nm SM1550nm MM 850nm MM 1300nm |        |        |        |        |        |        |        |        |        |        |        |
|            | CH1                                   | CH2    | СНЗ    | CH4    | CH5    | CH6    | CH7    | CH8    | CH9    | CH10   | CH11   | CH12   |
| wi         | 850                                   | 850    | 850    | 850    | 850    | 850    | 850    | 850    | 850    | 850    | 850    | 850    |
| ref        | 0.00                                  | 0.00   | 0.00   | 0.00   | 0.00   | 0.00   | 0.00   | 0.00   | 0.00   | 0.00   | 0.00   | 0.00   |
| min        | -34.46                                | -31.35 | -35.48 | -33.14 | -33.58 | -33.50 | -31.38 | -32.45 | -32.67 | -33.33 | -31.51 | -34.65 |
| ave        | -33.16                                | -31.28 | -31.56 | -31.48 | -33.50 | -32.41 | -31.38 | -31.88 | -31.79 | -33.25 | -31.46 | -34.62 |
| max        | -33.09                                | -31.14 | -31.56 | -31.48 | -32.28 | -32.09 | -31.11 | -31.88 | -31.79 | -31.88 | -31.34 | -34.46 |
| 2:50:36 PM | -34.46                                | -31.14 | -33.23 | -33.14 | -32.28 | -33.50 | -31.11 | -32.39 | -32.63 | -31.88 | -31.51 | -34.46 |
| 2:50:37 PM | -34.36                                | -31.23 | -33.25 | -31.72 | -32.31 | -32.14 | -31.19 | -32.45 | -32.61 | -31.93 | -31.41 | -34.55 |
| 2:50:37 PM | -34.39                                | -31.32 | -33.35 | -31.69 | -33.52 | -32.09 | -31.20 | -32.35 | -32.67 | -31.96 | -31.34 | -34.62 |
| 2:50:38 PM | -33.09                                | -31.35 | -33.30 | -31.59 | -33.52 | -32.14 | -31.29 | -32.29 | -31.84 | -32.02 | -31.41 | -34.62 |
| 2:50:39 PM | -33.16                                | -31.31 | -35.48 | -31.51 | -33.58 | -32.24 | -31.23 | -32.33 | -31.93 | -31.95 | -31.49 | -34.55 |
| 2:50:39 PM | -33.23                                | -31.35 | -35.44 | -31.54 | -33.58 | -32.31 | -31.32 | -31.96 | -31.86 | -33.33 | -31.43 | -34.65 |
| 2:50:40 PM | -33.16                                | -31.28 | -31.56 | -31.48 | -33.50 | -32.41 | -31.38 | -31.88 | -31.79 | -33.25 | -31.46 | -34.62 |

The data grid also maintains some minimal statistics such as minimum, average and maximum of the current run.

NOTE: Each start of a new run does reset these statistics.

Measuremen Devices

![](_page_32_Picture_1.jpeg)

### Graph Display

The measured data is displayed in graphs, organized by wavelength and active channels.

![](_page_32_Figure_4.jpeg)

#### Setup Graph

This menu allows full featured access to the control of the graphics component used in this application; it should be used with caution.

![](_page_33_Picture_1.jpeg)

![](_page_33_Picture_2.jpeg)

### Saving/Loading Reference values

OPLLog allows the user to save reference values for both IL and RL for specific sequences. Once the reference sequence has been completed simply click on **Store Reference ALL** under the **Options** menu. This will bring a pop up screen which will allow the user to specify a file where all the data will be saved.

To load a reference sequence from past stored values one needs to have the same sequence file loaded for which the references were stored. Click on **Load Reference ALL** or **Load RL Reference only** under the Options menu depending on if the user would like to load simply the RL reference values and re-reference the IL, or select **Load Reference ALL** to load the IL reference values and RL reference values. If the current sequence is only monitoring IL then, the user can select **Load Reference ALL**, and the software will ignore any RL reference data.

![](_page_34_Picture_1.jpeg)

![](_page_34_Picture_2.jpeg)

The OP1302 is a linear encoder driven power meter that moves two detectors behind the fiber optic adapters. Each adapter position on the front panel corresponds to a linear encoder position. This position is a value between 1 and 33000. Position 1 refers to the position furthest to the left and position 33000 refers to the position furthest to the right. The two scanning detectors are positioned one on top of the other, so when one detector is aligned on the top row of adapters the bottom detector is aligned on the bottom row of adapters.

#### Loading Channel Positions for OP1302

The OP1302 can be preset with detector "channels." These channels are loaded in through an excel spreadsheet that designates these detector positions. The excel spreadsheet is laid out as the following:

|     | А      | В        | С            | D   | E | F     |
|-----|--------|----------|--------------|-----|---|-------|
| 1   |        | 1        | 12212        | 0   |   |       |
| 2   |        | 2        | 12212        | 1   |   | =     |
| 3   |        | 3        | 14637        | 0   |   |       |
| 4   |        | 4        | 14637        | 1   |   |       |
| 5   |        | 5        | 16454        | 0   |   |       |
| 6   |        | 6        | 16454        | 1   |   |       |
| 7   |        | 7        | 17953        | 0   |   |       |
| 8   |        | 8        | 17953        | 1   |   | -     |
| H A | → → Sh | eet1 She | et2 🖉 Sheet3 | I 4 |   | ► 1.4 |

Figure 5: Spreadsheet for OP1302 Positions. In the above screen capture Ch 1 corresponds to a linear encoder position of 12212 and uses the top detector for the power readings. Ch 6 corresponds to position 16454 and the bottom detector for power readings.

| Column | Function                                                                                                    |
|--------|----------------------------------------------------------------------------------------------------|
| В      | This column designates the Channel number for the 1302.                                                                                                    |
| С      | This column designates the linear encoder position that<br>corresponds to the channels designated in column B                                                                                                  |
| D      | This column designates which detector will be used for<br>the channel assignment. A "0" corresponds to the<br>detector for the top row of the OP1302 and a "1"<br>corresponds to the bottom row of the OP1302. |

This spreadsheet is user alterable to define different channel selections for different setups and cable assemblies. The channel designations can be confirmed in the software by navigating to the "Instruments" tab and selecting the OP1302 in the spreadsheet under the "Instruments" heading. Once the OP1302 is selected, press the [Update Instruments] button and the channel designations will be listed in the memo box at the bottom left of the screen. (Note: this spreadsheet needs to be reloaded by restarting the software for any changes to take effect on software measurements.)

![](_page_35_Picture_1.jpeg)

![](_page_35_Picture_2.jpeg)

![](_page_36_Picture_1.jpeg)

![](_page_36_Picture_2.jpeg)

![](_page_37_Picture_1.jpeg)

![](_page_37_Picture_2.jpeg)

![](_page_38_Picture_1.jpeg)

loss measurement. In the above reference sequence the offset is 1.25dB for 1310nm and 0.54dB for 1550nm. This means that for each RL measurement 1.25dB and 0.54dB will be **subtracted** from each measurement.

By right clicking anywhere on the spreadsheet in the return loss reference screen a small dialog box will pop up:

| 1  | Reference | reflection #: | 1 of channel # | 61                |            | V    |             |   |
|----|-----------|---------------|----------------|-------------------|------------|------|-------------|---|
| сн | Ref       | Pus #         | Dist (m)       | RL A (dB)         | RL B (dB)  |      | offset (dB) | 1 |
| 1  | YES       | 1             | 2.90           | 14.00             | 14.00      |      | 1.25 0.54   |   |
| 1  | no        | 1             | 2.90           | 14.00             | 14.00      |      | 1.25   0.54 |   |
| 1  | no        | 1             | 2.90           | 14.00             | 14.00      |      | 1.25   0.54 |   |
| 1  | no        | 1             | 2.90           | Copy Reference    | 0          |      | 1.25   0.54 |   |
| 1  | no        | 1             | 2.90           | Reset to 14dB     | 0          |      | 1.25 0.54   |   |
| 1  | по        | 1             | 2.90           | -> Original (remo | ve offset) |      | 1.25 0.54   |   |
| 1  | no        | 1             | 2.90           | Force Reference   | 0          |      | 1.25   0.54 |   |
| 1  | no        | 1             | 2.90           | Set manual displa | cement 0   |      | 1.25   0.54 |   |
| 1  | no        | 1             | 2.90           | Save Reference I  | to File    |      | 1.25 0.54   |   |
| 1  | no        | 1             | 2.90           | Denet this Step   | 0          |      | 1.25   0.54 |   |
|    | 1         |               |                | Reset Al Steps    |            |      |             | - |
| R  | ef F Au   | tomatic       |                | ATT-              |            | Done |             |   |

| Сору          | Clicking on this option will copy all references that are to be applied from one<br>channel to another |  |  |  |  |  |  |
|---------------|----------------------------------------------------------------------------------------------------|--|--|--|--|--|--|
| Reference     | channel to another.                                                                                    |  |  |  |  |  |  |
| Reset to 14dB | If the user does not have the software automatically force the open PC reflection to                   |  |  |  |  |  |  |
|               | 14dB then the user can manually reset the selected sequence step to 14dB.                              |  |  |  |  |  |  |
| Original      | This allows the user to remove the 14dB offset that had already been applied.                          |  |  |  |  |  |  |
| (Remove       |                                                                                                    |  |  |  |  |  |  |
| Offset)       |                                                                                                    |  |  |  |  |  |  |
| Force         | If the user would like to set a reference position without actually referencing the                    |  |  |  |  |  |  |
| Reference     | return loss and knows the length to the reflection the clicking on Force reflection will               |  |  |  |  |  |  |
|               | allow the user to set the distance to the reflection. The following buttons will appear                |  |  |  |  |  |  |
|               | when "Force Reference" is selected                                                                     |  |  |  |  |  |  |
|               | when role reference is selected.                                                                       |  |  |  |  |  |  |
|               | Ecros Poteropos                                                                                        |  |  |  |  |  |  |
|               | C Affer Last 0 meters                                                                                  |  |  |  |  |  |  |
|               |                                                                                                    |  |  |  |  |  |  |
|               | The user can choose to force the reflection at a distance from the front panel or                      |  |  |  |  |  |  |
|               | after the previous reflection.                                                                         |  |  |  |  |  |  |
| Set Manual    | No functionality as of yet.                                                                            |  |  |  |  |  |  |
| Displacement  |                                                                                                    |  |  |  |  |  |  |
| Save          | No functionality as of yet.                                                                            |  |  |  |  |  |  |
| Reference     |                                                                                                    |  |  |  |  |  |  |
| Load          | No functionality as of yet.                                                                            |  |  |  |  |  |  |
| Reference     |                                                                                                    |  |  |  |  |  |  |
| Reset this    | This allows the user to clear the reference data for this step. It is advisable to                     |  |  |  |  |  |  |

![](_page_39_Picture_1.jpeg)

| step                                                                                                    | perform this step prior to re-referencing return loss. This will clear reference                                                                                                    |
|----------------------------------------------------------------------------------------------------|----------------------------------------------------------------------------------------------------|
|                                                                                                    | position and reference offset.                                                                                                    |
| Reset all steps                                                                                                    | Allows the user to clear all steps of the reference data.                                                                                                    |
| Handling the                                                                                                    | 14dB Offset for systems with noticeable loss                                                                                                    |
| An OP930 is cal<br>reflection. If ins<br>measured, such<br>RL measuremer<br>user references<br>It will most likely<br>open PC connec<br>1.5dB. | librated to a system with negligible insertion loss between the front panel and a ertion loss is added to a system between the front panel and the reflection to be as a switch, coupler, or lossy connectors, then it is advisable to add an offset to all nts. This offset will take into account the loss in the system. In the case where the to an open PC connector, the software will measure the return loss at that connector. I show some number higher than 14dB. For example if the RL measurement on an ctor is 15.5dB then all RL measurements should be corrected by subtracting out |
| One can force tl<br>editor for each F<br>to a particular re<br>also be applied<br>terminated cable                                             | ne software to calculate this offset by checking the 14dB box under the sequence<br>RL measurement. This offset will also be applied to all RL references that correspond<br>ference. So if a reference position is to be applied to another channel the offset can<br>to the other channel (See Example: Referencing RL for a 12 fiber MTP UPC<br>e.)                                                                                                    |
| If a user would I<br>offset can be ap<br>for each sequen<br>Setup Measure<br>checkbox is pict<br>IddB - carry ove<br>show dBrl offse           | ike to measure return loss on multiple connectors on a single fiber optic link the 14dB plied to all connectors on a link. To do this the 14dB checkbox needs to be checked use in the sequence editor and the checkbox under Measurement Mode in the <b>Setup</b>   <b>ment</b> tab labeled <i>14dB</i> – <i>carry over to next reflection</i> needs to be checked. This ured below.                                                                                                    |
| Checking this bo<br>link, third link, a                                                                                                    | ox will cause the offset for the first reflection of a link to be copied over to the second nd so on.                                                                                                    |
| Example: Reference<br>Load a 12 fiber sequence and s<br>checked. Check<br>sequence editor                                                      | encing RL for a 12 fiber MTP UPC terminated cable<br>sequence that corresponds to the measurement process. Edit the first step of the<br>et the <i>Refl#</i> to "1," set the <i>Ref Chan</i> to "1," and make sure the box next to "Ref" is<br>k the box next to "14dB" so that the open PC reflection is forced to 14dB. The<br>should look like this:                                                                                                    |
|                                                                                                    |                                                                                                    |
|                                                                                                    |                                                                                                    |
|                                                                                                    |                                                                                                    |
|                                                                                                    |                                                                                                    |
|                                                                                                    |                                                                                                    |
|                                                                                                    |                                                                                                    |
|                                                                                                    |                                                                                                    |

Measuremen Devices

![](_page_40_Picture_1.jpeg)

| Sequence: ()            |           |                            |                |       |
|-------------------------|-----------|----------------------------|----------------|-------|
| Description Pin1        |           |                            |                | 1     |
| Measurements Control    | 1         |                            |                |       |
| Measurement             | IL and RL |                            | Rel# 1         | F 14d |
| Pass/Fail               | FC-UPC    |                            | Rel Chan       |       |
| Source RL1<br>Channel 1 |           | Alt Ref.<br>OPM<br>Chennel | Г<br>ОРМ1<br>1 |       |
| Abs. Power Wave         | A         | dBm                        | BLA 0          | d8    |
| Abs. Power Wave         | 0 8       | dBm                        | RLB 0          | dB    |
| Mea                     | sure      |                            | redy           |       |
| cond.                   |           | 1.                         | 21             | 1411  |

If the fiber links are known to all have the same length then edit the last 11 steps of the sequence so that the *Refl*# is set to "1," *Ref Chan* is set to "1," and the box next to "Ref" is **unchecked**. (Note: Leaving these unchecked will mean that during the referencing process these will not be referenced.) The remaining 11 steps would look like the following figure, except the OPM1 channel would correspond to the channel measured for IL reference.

![](_page_40_Figure_4.jpeg)

Notice that the "Ref" box is not checked. Also, notice that the source and power meter channel corresponds to the channel where IL will be measured.

If the fiber links do not have the same length, then edit the last 11 steps so that the *Refl*# is "1," the *Ref Chan* corresponds to the channel the fiber is connected to, and that the box next to "Ref" is **checked**. The first sequence step would look the same as in Figure 7, but the second sequence step would look like this:

41

Measuremen Devices

![](_page_41_Picture_1.jpeg)

| Description Prn2                    |                               |                                 |          |
|-------------------------------------|-------------------------------|---------------------------------|----------|
| Measurements Conk                   | ka                            |                                 |          |
| Measurement                         | IL and RL                     | • Bell /                        | ÷ 🐺 14±  |
| Pass/Fail                           | FC-UPC                        | Per Chan 2                      | E Per    |
| Source                              |                               | Power Meter                     |          |
| Wavelength 1                        | 110nm/1550nm •                | Alt Ref.                        |          |
| Source R                            | L1 -                          | OPM OPM1 -                      |          |
| Channel 12                          | -                             | Channel 2                       |          |
|                                     | •                             | cumular le                      |          |
| enounce he                          |                               |                                 |          |
| contract. In                        | E                             | Link 1 = 1                      |          |
| Abs. Power Wa                       |                               | Link 1 = 1<br>dBm RLA ()        | dB       |
| Abs. Power We<br>Abs. Power We      | MeA 0<br>MeB 0                | dBm PLA 0<br>dBm PLB 0          | dB<br>dB |
| Abs. Power We<br>Abs. Power We<br>M | r<br>weA 0<br>weB 0<br>easure | dBm PLA 0<br>dBm PLB 0<br>ready | d8<br>d8 |

Once the sequence steps are correctly set up click on the [Ref] button. A prompt asking if the user would like to reference return loss will pop up. Select [Yes] in this screen.

For the first case where the cable lengths are expect to be the same the reference screen will look like this:

| 1  | Establish I | Reference Re | flection at en | d of Cable |           |             |   |
|----|-------------|--------------|----------------|------------|-----------|-------------|---|
| ан | Ref         | Pos #        | Dist [m]       | RL A [dB]  | RL 0 (d0) | offset [dB] | 1 |
| 1  | YES         | 1            | 0.00           | 0.00       | 0.00      | 0.00   0.00 |   |
| 1  | no          | 1            | 0.00           | 0.00       | 0.00      | 0.00   0.00 |   |
| 1  | no          | 1            | 0.00           | 0.00       | 0.00      | 0.00   0.00 |   |
| 1  | no          | 1            | 0.00           | 0.00       | 0.00      | 0.00   0.00 |   |
| 1  | no          | 1            | 0.00           | 0.00       | 0.00      | 0.00   0.00 |   |
| 1  | no          | 1            | 0.00           | 0.00       | 0.00      | 0.00   0.00 |   |
| 1  | no          | 1            | 0.00           | 0.00       | 0.00      | 0.00   0.00 |   |
| 1  | no          | 1            | 0.00           | 0.00       | 0.00      | 0.00   0.00 |   |
| 1  | no          | 1            | 0.00           | 0.00       | 0.00      | 0.00   0.00 |   |
| 1  | no          | 1            | 0.00           | 0.00       | 0.00      | 0.00   0.00 | ~ |
| R  | tef 🗆 Au    | tomatic      |                |            | Dor       | ne          |   |

Figure 10

Figure 10 shows that only channel 1 needs to be referenced. The position and offset will be copied down for all 12 channels. The following screenshot shows after the first reflection is referenced and then copied down.

![](_page_42_Picture_1.jpeg)

| 1  | Reference | reflection #: | l of channel # | 61        |           | <ul> <li>Image: A second second s</li></ul> |  |
|----|-----------|---------------|----------------|-----------|-----------|----------------------------------------------------------------------------------------------------|--|
| сн | Ref       | Pos #         | Dist (m)       | RL A [dB] | RL B (dB) | ottset (dB)                                                                                                    |  |
| 1  | YES       | 1             | 2.90           | 14.00     | 14.00     | 1.25   0.54                                                                                                    |  |
| 1  | no        | 1             | 2.90           | 14.00     | 14.00     | 1.25   0.54                                                                                                    |  |
| 1  | no        | 1             | 2.90           | 14.00     | 14.00     | 1.25   0.54                                                                                                    |  |
| 1  | no        | 1             | 2.90           | 14.00     | 14.00     | 1.25 0.54                                                                                                    |  |
| 1  | no        | 1             | 2.90           | 14.00     | 14.00     | 1.25 0.54                                                                                                    |  |
| 1  | no        | 1             | 2.90           | 14.00     | 14.00     | 1.25   0.54                                                                                                    |  |
| 1  | no        | 1             | 2.90           | 14.00     | 14.00     | 1.25   0.54                                                                                                    |  |
| 1  | no        | 1             | 2.90           | 14.00     | 14.00     | 1.25   0.54                                                                                                    |  |
| 1  | no        | 1             | 2.90           | 14.00     | 14.00     | 1.25   0.54                                                                                                    |  |
| 1  | no        | 1             | 2.90           | 14.00     | 14.00     | 1.25   0.54                                                                                                    |  |
| R  | ef 🗆 Au   | tomatic       |                |           | Do        | ne                                                                                                    |  |

Figure 11

The distance (2.90m in this case) is copied down for all 12 channels and the offset (1.25 for 1310nm and 0.54dB for 1550nm) is also copied down.

For case where the distance to the reflection is not the same for each channel each reflection needs to be done manually. By checking the "Automatic" checkbox under the "Return Loss Reference" screen and pressing the [Ref] button the software will go through each sequence step and reference each channel for the user.

Example: Making two return loss measurements on one fiber optic link. (Supported OP930s only)

Open a two step sequence and edit them so that the first step in the sequence has the source channel set to one and measurement type as "RL only." The *Refl*# for the first step should be set to "1," the *Ref Chan* set to "1," and the "Ref" box should be checked. The sequence step should look like this after done editing.

43

Measuremen Devices

![](_page_43_Picture_1.jpeg)

| 🚟 Edit Sequence                    |                  |
|------------------------------------|------------------|
| Sequence: 0                        |                  |
| Description Pin1                   |                  |
| Measurements Control               |                  |
| Measurement RI only                | ▼ Refl# 1 ▲      |
| Pass/Fail FC-UPC                   | Ret Chan 1 → Ref |
| Source<br>Wavelength 1310mm/1550mm | Puwer Meter      |
| Source RLI -                       |                  |
| Channel 1                          | Channel 1        |
| E Lin                              | k1=1             |
| Abs. Power WaveA                   | dBm RLA 0 dB     |
| Abs. Power WaveB 0                 | dDm RLB 0 dB     |
| Measure                            | ready            |
| ← X Cancel                         | 🗸 ОК 🔶           |

After the first step is complete the second step needs to be edited as follows:

| 🛗 Edit Sequence                                       |                                      |  |  |  |  |  |  |
|-------------------------------------------------------|--------------------------------------|--|--|--|--|--|--|
| Sequence: 1<br>Description Pin2                       |                                      |  |  |  |  |  |  |
| Measurements Control                                  |                                      |  |  |  |  |  |  |
| Measurement F                                         | Lonly Pefl# 2                        |  |  |  |  |  |  |
| Pass/Fail                                             | tandard IL Only  Ref Chon  Ref       |  |  |  |  |  |  |
| Source<br>Wavelength 1310n<br>Source RL1<br>Channel 1 | Power Meter<br>OPM OPM1<br>Channel 1 |  |  |  |  |  |  |
| 🖂 Link 1 = 1                                          |                                      |  |  |  |  |  |  |
| Abs. Power WaveA                                      | 0 dBm RLA U dB                       |  |  |  |  |  |  |
| Abs. Power WaveB                                      | 0 dBm RLB 0 dB                       |  |  |  |  |  |  |
| Meas                                                  | ure ready                            |  |  |  |  |  |  |
| +                                                     | 🗶 Cancel 📝 UK.                       |  |  |  |  |  |  |

10/22 / V02 / AHHF / manuals/optotest/opHog-datalogging-software

44

![](_page_44_Picture_1.jpeg)

The step should be set up similar to the first step. The *Ref Chan* should be set to "1," the "Ref" box should be checked, the Measurement should be set to "RL only," the source channel should be set to "1," but the only difference is that the *RefI*# should be set "2." This designates it as the second reflection to be measured on the fiber optic link.

After both steps are setup correctly, click on [Ref] at the bottom of the OPLLog screen. This will initiate the reference process. Click [Yes] on the pop up that asks if the user would like to reference for return loss. An RL reference screen will pop up:

| 1 | Establish I | Reference Re | eflection at en | d of Cable |           |
|---|-------------|--------------|-----------------|------------|-----------|
| 1 | Ret         | Pos #        | Dist (m)        | RL A (dB)  | RL B (dB) |
|   | YES         | 1            | 0.00            | 0.00       | 0.00      |
|   | YES         | 2            | 0.00            | 0.00       | 0.00      |
|   |             |              |                 |            |           |
|   |             |              |                 |            |           |

Click on the first step that corresponds to the 1<sup>st</sup> reference position of channel one. Make sure that the first reference reflection is established at the position the return loss is to be measured. Press the [Ref] button on the lower left corner of the RL reference screen. This will attempt to find the first reflection. When the reflection is found the Distance RLA and RLB will be displayed.

| СН | Ref | Pos # | Dist [m] | RL A [dB] | RL B (dB) |  |
|----|-----|-------|----------|-----------|-----------|--|
| 1  | YES | 1     | 12.50    | 14.03     | 14.56     |  |
| 1  | YES | 2     | 0.00     | 0.00      | 0.00      |  |

In the above reference the reflection will be measured at a distance 12.5m from the front panel and the return loss measured for wavelength A and B are 14.03dB and 14.56dB respectively. If the results are not satisfying this reference can be repeated by pressing the [Ref] button again.

Once the first reflection is established the second reflection can be established. Connect the next cable length to the position where the 1<sup>st</sup> reflection was found. Now establish a sufficiently large reflection at the 2<sup>nd</sup> position (4%,14dB). Highlight the second position of channel 1 and click the [Ref] button. This will cause the unit to scan the fiber beginning where the first reflection was found.

| сн | Ref | Pos # | Dist [m] | RL A [dB] | RL B [dB] |  |
|----|-----|-------|----------|-----------|-----------|--|
| 1  | YES | 1     | 12.50    | 14.03     | 14.56     |  |
| 1  | YES | 2     | 19.40    | 14.52     | 14.81     |  |

![](_page_45_Picture_1.jpeg)

![](_page_45_Picture_2.jpeg)

![](_page_46_Picture_1.jpeg)

![](_page_46_Picture_2.jpeg)

Measuremen<sup>+</sup> Devices

![](_page_47_Picture_1.jpeg)

![](_page_47_Picture_2.jpeg)

![](_page_48_Picture_1.jpeg)

### **Thermocouple Measurements**

#### **Connecting of thermocouples**

Connect one or more thermocouple(s) to the USB-TC module as shown:

![](_page_48_Figure_5.jpeg)

#### Thermocouples enumeration:

The application software OPLLOG will recognize up to four (4) thermocouples as follows:

#### USB-TC Module

C0H (white) C0L(red) C1H (white) C1L(red) C2H (white) C2L(red) C3H (white) C3L(red)

#### OPLLOG Name TC0

TC1 TC2 TC3

#### Activation of the TCs:

After starting the application OPLLOG double checks the proper installation and operation of the TC Module. If OPLLOG is able to connect the module the additional panel for "Temperature Sensors" becomes visible in the "Instruments" window.

| Temperature Sensors |          |       |  |  |  |  |
|---------------------|----------|-------|--|--|--|--|
| 🔽 TC0 Thermocouple  | Read TC0 | 74.47 |  |  |  |  |
| 🔽 TC1 Thermocouple  | Read TC1 | 73.11 |  |  |  |  |
| TC2 Thermocouple    | Read TC2 | 0     |  |  |  |  |
| 🗖 TC3 Thermocouple  | Read TC3 | -9999 |  |  |  |  |
|                     |          |       |  |  |  |  |

Press the [Read TCx] button of the corresponding channels where a thermocouple is connected, the

![](_page_49_Picture_1.jpeg)

temperature of the particular TC will be displayed. If there is no thermocouple connected, or if it is not connected properly (open) then "-9999" is displayed. If the thermocouple happens to be reversed the temperature reading will be wrong.

In order to log the temperature during the measurement check the appropriate TCx, the measurement data will be included into the data file together with the optical measurement data.

The temperature measurements are also recorded on the data table.

| Setup   | Data  | Graph | Data | Table |      |          |      |                       |    |
|---------|-------|-------|------|-------|------|----------|------|-----------------------|----|
| SM 13   | 10nm  | SM15  | 50nm | MM 8  | 50nm | MM 1300n | m [7 | <sup>r</sup> emperatu | ve |
| 10:34:1 | 12 AM |       |      | 74.90 | )    | 73.58    |      |                       |    |
| 10:34:  | 20 AM |       |      | 74.98 | 3    | 73.62    |      |                       |    |
| 10:34:3 | 28 AM |       |      | 74.95 | 5    | 73.54    |      |                       |    |
| 10:34:0 | 36 AM |       |      | 74.98 | 3    | 73.63    |      |                       |    |
| 10:34-  | 44 AM |       |      | 74 90 | 1    | 73.63    |      |                       |    |

![](_page_50_Picture_1.jpeg)

![](_page_50_Picture_2.jpeg)

![](_page_51_Picture_1.jpeg)

![](_page_51_Picture_2.jpeg)

![](_page_52_Picture_1.jpeg)

|                 | N for channel number, starting with 1                |  |  |
|-----------------|------------------------------------------------------|--|--|
| Func=VDC,AUTO   | This is the string sent to setup the Fluke, it needs |  |  |
|                 | to be exactly from the fluke manual.                 |  |  |
|                 | This example sets channel 1 to DC voltage (VDC)      |  |  |
|                 | and auto range (AUTO)                                |  |  |
| Label=Fluke CH1 | This is how the channel is labeled in OPLLOG         |  |  |
| Scale=0.5       | This is the scale. The measurement value returned    |  |  |
|                 | by the instrument is scaled by this factor. In this  |  |  |
|                 | example if the Fluke reports 1.0VDC OPLLOG           |  |  |
|                 | reports 0.5*1.0=0.5V                                 |  |  |
| Units=V         | The units that are displayed in OPLLOG               |  |  |
| Active=1        | Channel active or not – is also changed through      |  |  |
|                 | OPLLOG                                               |  |  |

#### Channel Label, Scaling, Units

For each channel a label can be assigned. This label will show up in OPLLOG and on the reports. The scale factor for each channel is set with the 'Scale' assignment. The unit label will be used in OPLLIOG and does show up on the reports accordingly.

Each channel can be set to active (=1) or inactive (=0). This is also controlled via OPLLOG

So for example, if a Fluke channel 3 is to be setup to measure N (Newtons) from a transducer that converts force (N) into voltage with 0.45 V/N.

[Func3] Func=VDC,AUTO Label=Fluke CH3 Units=N Scale=0.45 Active=1

![](_page_53_Picture_1.jpeg)

![](_page_53_Picture_2.jpeg)